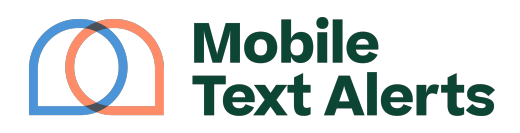

Knowledgebase > Mobile App Guide > App Pages > Subscribers (Mobile App)

Subscribers (Mobile App) C.J - 2025-05-27 - Comments (0) - App Pages

Need a convenient way to view and manage your SMS app contacts?

The Subscribers tab on your mobile app will allow you to access and manage your subscribers and groups:

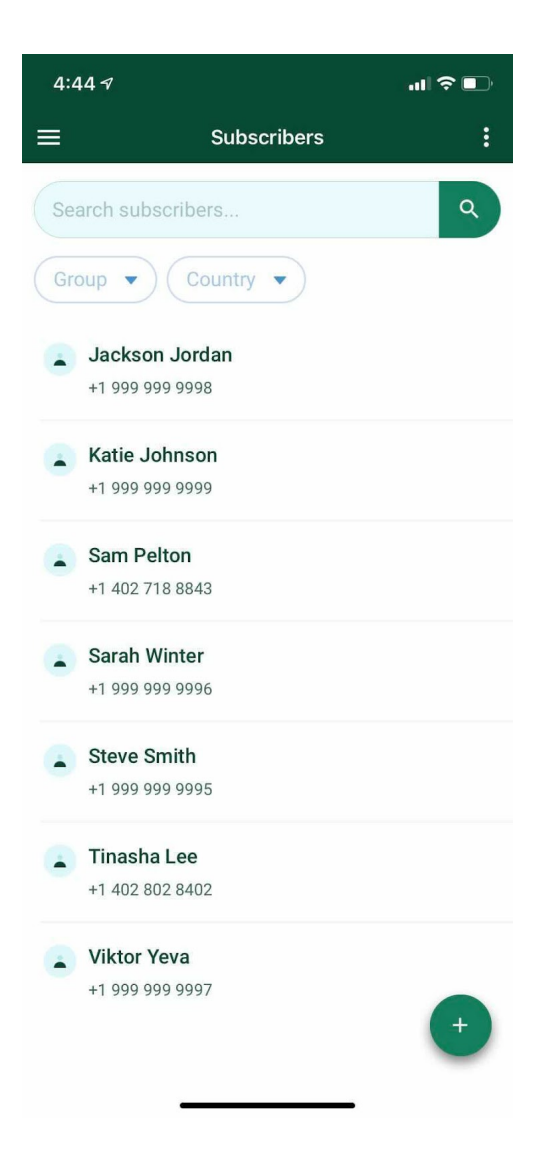

Editing and deleting a subscriber

Click on one of the subscriber entries to edit that entry. You can input name, phone number, email address, and assign the subscriber to a group on your

## account:

| 4:45 🕫              |                |   |  |
|---------------------|----------------|---|--|
| Κ Εσ                | dit Subscriber | Ē |  |
| First Name          | Last Name      |   |  |
| Jackson             | Jordan         |   |  |
| Phone               |                |   |  |
| ♥ +1 (999) 999-9998 |                |   |  |
| Email Address       |                |   |  |
| Enter Email Address |                |   |  |
| Groups              |                |   |  |
| Add Groups 🔻        |                |   |  |
|                     | Sava           |   |  |
|                     | Save           |   |  |
|                     |                |   |  |
|                     |                |   |  |
|                     |                |   |  |
|                     |                |   |  |
|                     |                |   |  |
|                     |                |   |  |
|                     |                |   |  |

Click "Save" to save any changes!

You can delete a subscriber entry by selecting the trash bin icon on the top right side of your screen.

Adding a subscriber Click the "+" icon on the bottom right side of the screen to add a new subscriber:

| 4:46 <i>√</i>                     | .11 🗢 📭 |
|-----------------------------------|---------|
| ≡ Subscribers                     |         |
| Search subscribers                | ٩       |
| Group 🔻 Country 🔻                 |         |
| Jackson Jordan<br>+1 999 999 9998 |         |
| Katie Johnson<br>+1 999 999 9999  |         |
| Sam Pelton<br>+1 402 718 8843     |         |
| Sarah Winter<br>+1 999 999 9996   |         |
| Steve Smith<br>+1 999 999 9995    |         |
| Tinasha Lee<br>+1 402 802 8402    |         |
| Viktor Yeva<br>+1 999 999 9997    | 1       |

(All the info is optional when creating a new subscriber, except either a phone number or an email address must be entered.)

Importing contacts

You can click the icon in the top right corner to reveal the "Import Contacts" option:

| <b>4</b> :47 <i>A</i> | .ıl 🗢 📭 |  |
|-----------------------|---------|--|
| ≡ Subscribers         | :       |  |
| Search subscribers    | ٩       |  |
| Group  Country        |         |  |
| 📘 Jackson Jordan      |         |  |
| +1 999 999 9998       |         |  |
| Katie Johnson         |         |  |
| +1 999 999 9999       |         |  |
| Sam Pelton            |         |  |
| +1 402 718 8843       |         |  |
| Sarah Winter          |         |  |
| +1 999 999 9996       |         |  |
| Steve Smith           |         |  |
| +1 999 999 9995       |         |  |
| Tinasha Lee           |         |  |
| Help                  |         |  |
| Import Contacts       |         |  |
| Cancel                |         |  |
|                       |         |  |

This option will import all of your phone contacts and add them as subscribers on your account.

Filtering subscribers

To filter your subscriber list, tap the first icon on the top right side of your screen as designated in the screenshot below:

| 4:47 <i>-</i> 7                    |   |
|------------------------------------|---|
|                                    | : |
| Search subscribers                 | ٩ |
| Group  Country                     |   |
| Jackson Jordan<br>+1 999 999 991 8 |   |
| Katie Johnson<br>+1 999 999 9999   |   |
| Sam Pelton<br>+1 402 718 8843      |   |
| Sarah Winter<br>+1 999 999 9996    |   |
| Steve Smith<br>+1 999 999 9995     |   |
| Tinasha Lee<br>+1 402 802 8402     |   |
| Viktor Yeva<br>+1 999 999 9997     | • |

This option will allow you to only view subscribers belonging to a particular group and/or country (or subscribers that aren't in any group).